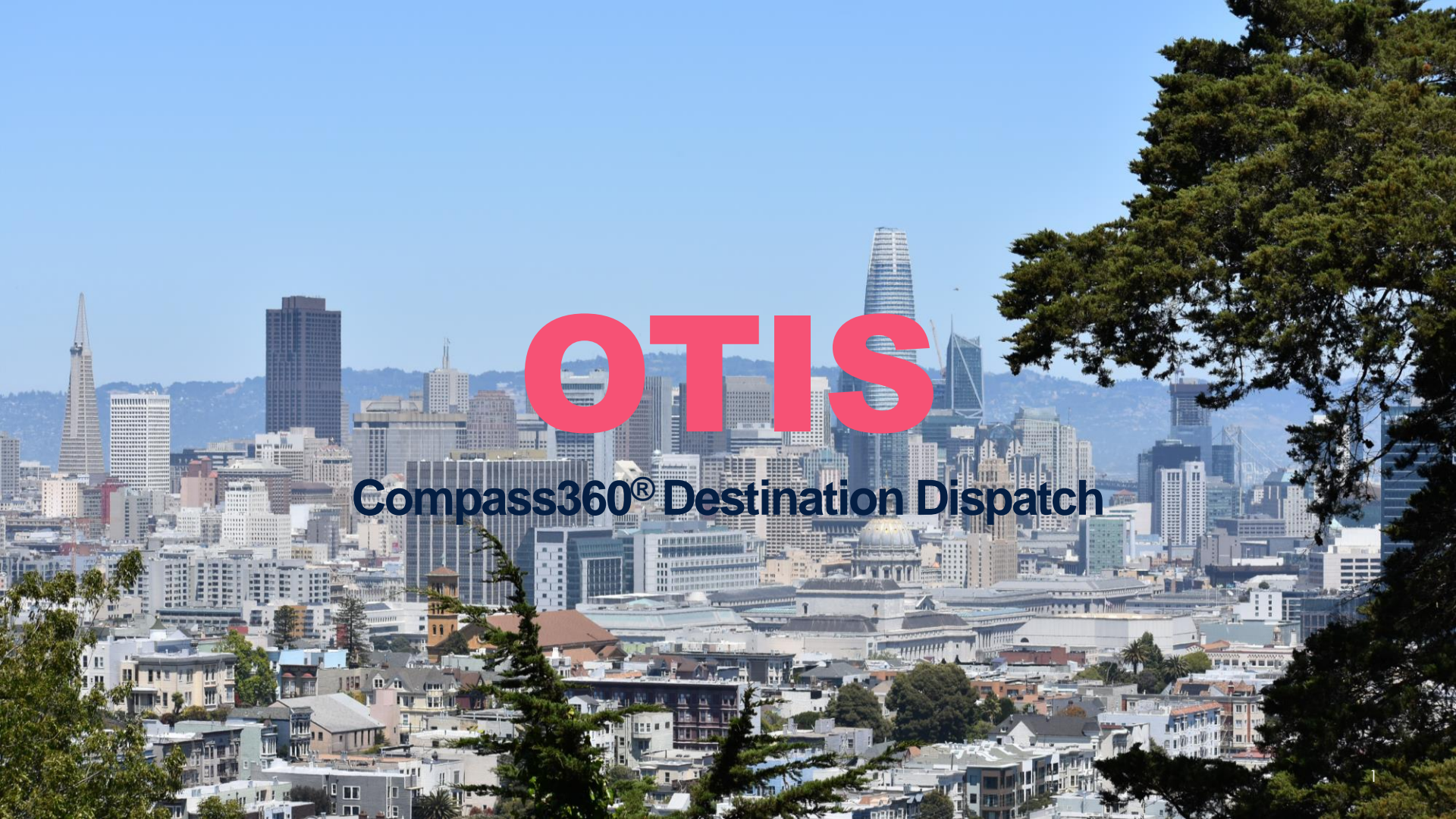

### 353 N. Clark HOW DO I ENTER MY DESTINATION?

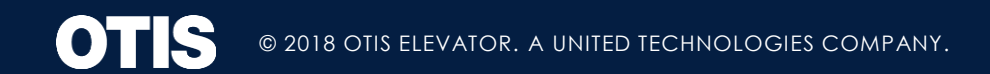

## **Entering Your Destination**

#### TURNSTILE INTEGRATION

OPERATION PRESENT YOUR ACCESS CREDENTIAL AT THE READER IN THE TURNSTILE

AS THE GATE OPENS, YOUR ASSIGNED CAR WILL BE SHOWN ON THE SCREEN MOUNTED AT THE END OF THE TURNSTILE

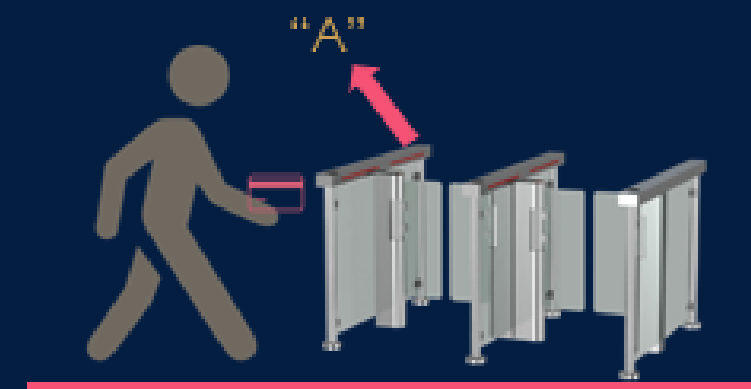

PROCEED TO YOUR ASSIGNED ELEVATOR NO NEED TO DO ANYTHING ELSE....

> IF YOU WISH TO TRAVEL TO A DIFFERENT FLOOR THAN YOUR HOME FLOOR, YOU CAN ENTER YOUR NEW DESTINATION AT THE TERMINALS LOCATED WITHIN THE ELEVATOR LOBBY

B

# WHAT IS DIFFERENT IN THE LOBBY?

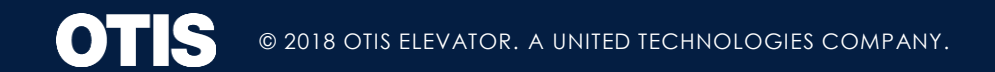

## In the Lobby

#### **CAR DESIGNATION SIGNAGE - DYNAMIC**

LOCATED DIRECTLY ABOVE, OR TO EITHER SIDE OF EACH ELEVATOR, WILL BE A SIGN DISPLAYING EACH ELEVATOR'S DESIGNATION

#### DYNAMIC SIGNAGE

ONCE YOU RECEIVE YOUR ELEVATOR ASSIGNMENT, THE SIGN LOCATED AT THE ASSIGNED CAR WILL ILLUMINATE.

THE SIGN WILL "FLASH" JUST PRIOR TO THE CAR ARRIVING

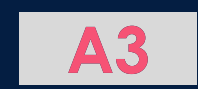

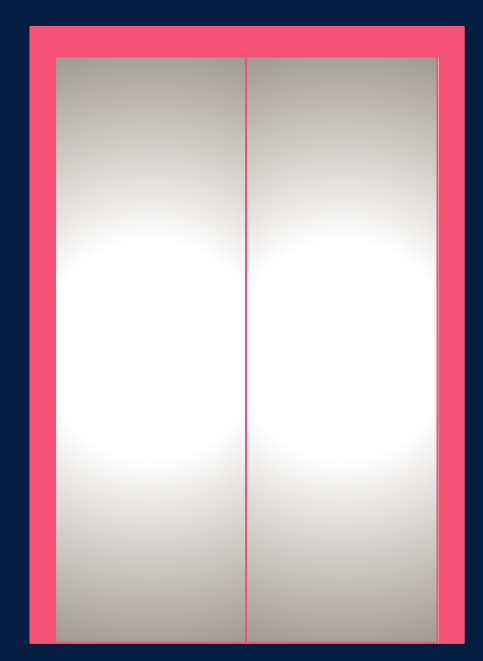

## In the Lobby

LOCATED ON INSIDE OF THE ENTRANCE JAMBS, YOU WILL SEE ADA COMPLIANT BRAILLE TAGS

ON TOP WILL BE THE FLOOR DESIGNATION WITH THE ELEVATOR CAR DESIGNATION LOCATED DIRECTLY BELOW

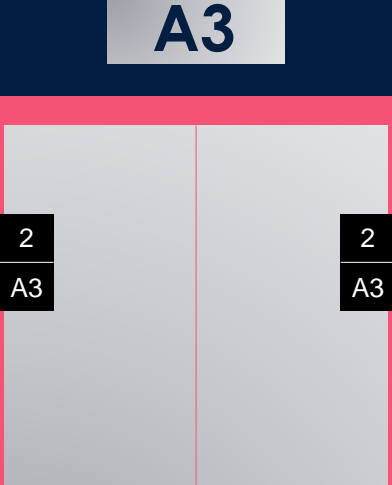

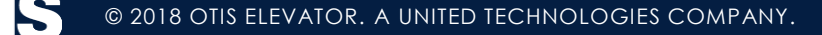

#### WHAT TO EXPECT INSIDE THE CAR

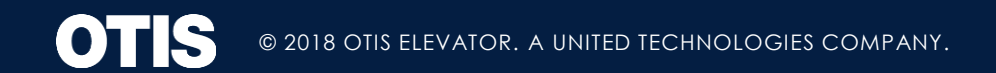

## Inside the Car

#### IN CAR ANNUNCIATOR

WHEN THE CAR ARRIVES AND THE DOORS OPEN, YOU WILL SEE THE LIST OF FLOORS THAT THE CAR IS ASSIGNED TO TRAVEL TO LOCATED ON BOTH SIDES OF THE CAR JAMBS

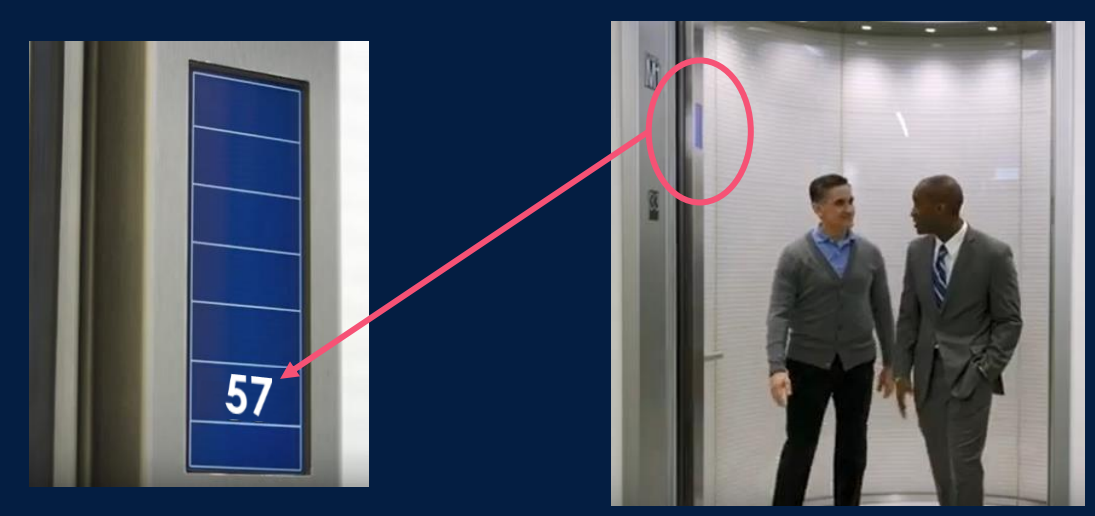

THERE ARE NO MORE FLOOR BUTTONS INSIDE THE CAR!!! YOU WILL STILL SEE A DOOR OPEN AND CLOSE BUTTON AS WELL AS THE ALARM AND EMERGENCY PHONE BUTTONS.

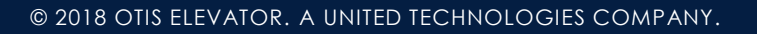

#### HOW TO ENTER A CALL WHILE NOT AT THE TURNSTILE?

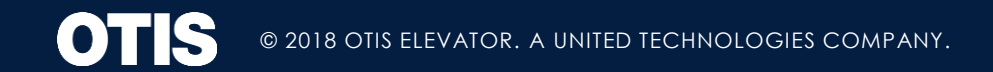

#### Entering Your Destination CARD ACCESS FOR RESTRICTED FLOORS

Present your credentials and you'll be assigned to your home floor. If you wish to travel to another floor, enter your destination and procced to the assigned elevator.

IF YOU ARE NOT AUTHORIZED TO TRAVEL TO THE SELECTED ACCESS RESTRICTED FLOOR, YOU WILL RECEIVE A **MESSAGE ON THE SCREEN** B OTIS

© 2018 OTIS ELEVATOR. A UNITED TECHNOLOGIES COMPANY.

#### Destination dispatch story, It's that easy...

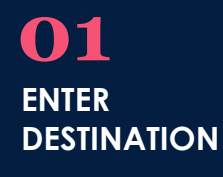

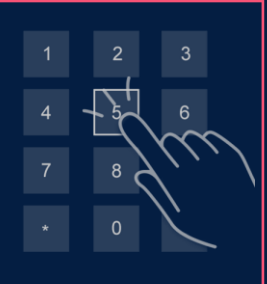

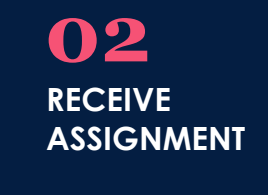

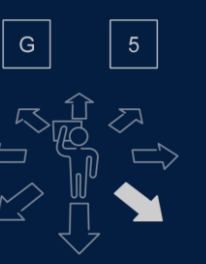

**O** PROCEED TO ASSIGNED ELEVATOR

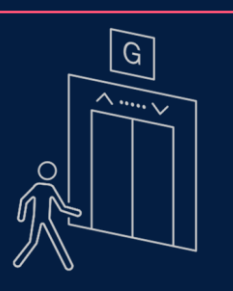

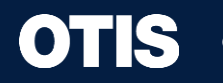

© 2018 OTIS ELEVATOR. A UNITED TECHNOLOGIES COMPANY.

#### Entering Your Destination Accessibility BUTTON

PRESS THE ADA ACCESSIBILITY BUTTON

SCREEN WILL CHANGE TO HIGH CONTRAST AS WELL AS ACTIVATE AUDIBLE QUEUES

"PRESS THE BUTTON REPEATEDLY TO INCREMENT FLOOR NUMBERS."

"HOLD BUTTON TO SELECT DESTINATION"

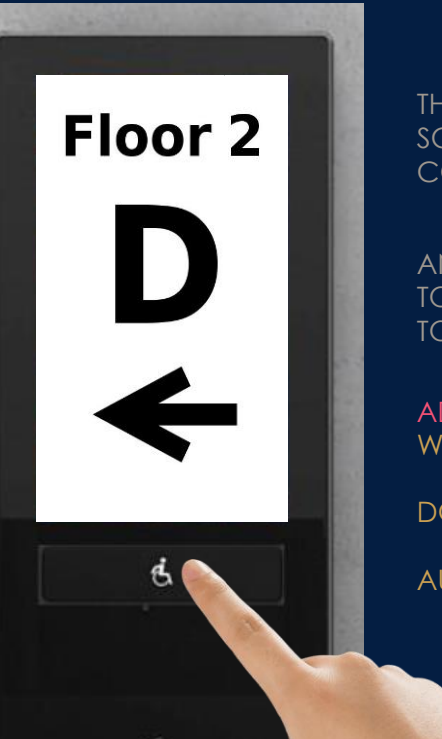

THE CAR ASSIGNED WILL BE SHOWN ON THE SCREEN AS WELL AS BEING AUDIBLY CONFIRMED.

AN ARROW WILL ALSO SHOW THE DIRECTION TO THE ASSIGNED CAR FROM THE TOUCHSCREEN

ADDITIONAL FEATURES: WALK TIME EXTENDED

DOORS WILL STAY OPEN LONGER

AUDIBLE QUEUES ACTIVATED INSIDE THE CAR

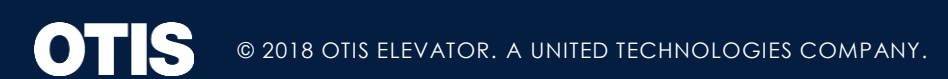

#### **QUESTIONS...**

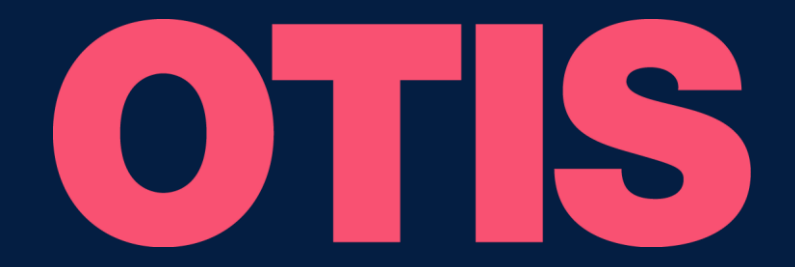

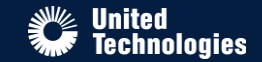